## KAUSHAL PANJEE MGNREGA Integration

## National Informatics Centre Government Of India

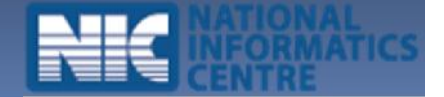

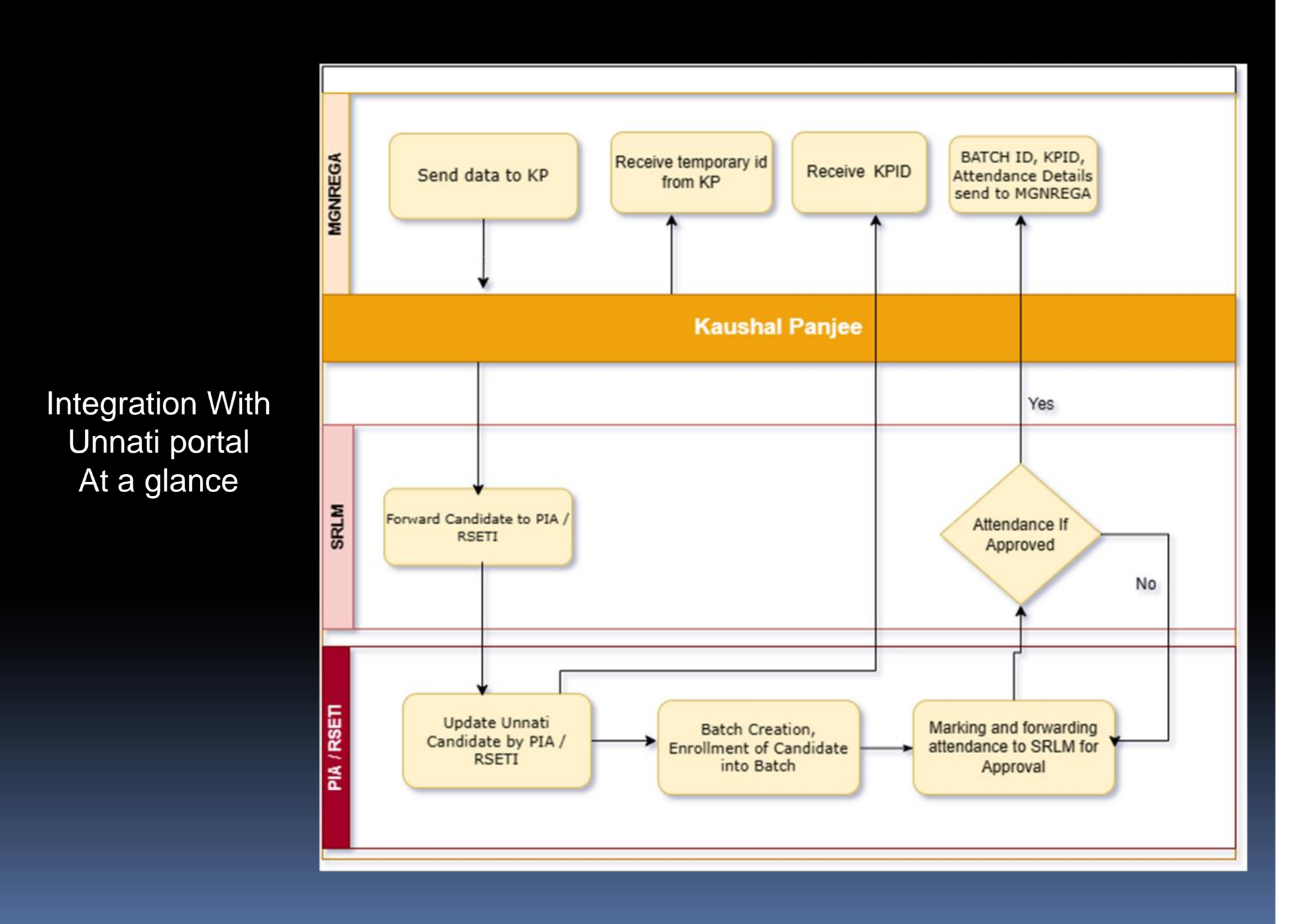

Send raw data from Unnati / MGNREGA to KaushalPanjee using the API

#### <u>Purpose</u>

Web service to push Unnati candidate data from MGNREGA to KaushalPanjee Portal for registration with generation of a temporary Id.

Client:

MGNREGA APPLICATION for which IP to be White-listed at KaushalPanjee Application Web service Technology: REST

Service URL (Live)

http://kaushalpanjee.nic.in/ddugky/rest/regdservi ces/candidateRegistrationMgnrega/1

Integration With Unnati portal At a glance

## **Forward Candidate to PIA/RSETI**

The data pushed using the above API will be visible on the respective state SRLM for forwarding candidates to respective RSETI / PIA to correct the data as required by KaushalPanjee portal and generate **KPID** as well as pushing the same **KPID** to MGNREGA. (Refer below mentioned figure)

## User : SRLM login

| KAUSHAL PANJE                              | E              |             |              |                    |                |                          |           |          |              | W                           | elcome, SRLM-ADM<br>SRLM-ADMIN-O                      | IN-ODI<br>DI 🔹 |
|--------------------------------------------|----------------|-------------|--------------|--------------------|----------------|--------------------------|-----------|----------|--------------|-----------------------------|-------------------------------------------------------|----------------|
| 🚯 Dashboard                                |                |             |              |                    |                | Forward Unnati Ca        | indidate  |          |              |                             |                                                       |                |
| Candidate Management -                     |                |             |              |                    |                | an yan basa a kuma da ku |           |          |              |                             |                                                       |                |
| EReports -                                 | Registered Und | ler:* 💿 DDU | GKY O RSETTI |                    | Districts      |                          |           |          | Blaska       |                             |                                                       |                |
| EState Level Configuration -               | State:         | ODISHA      |              | ~                  | District:      | ALL                      |           | Y        | BIOCK:       | ALL                         | ····· v                                               |                |
| 🗁 Mobilizer 🔫                              | Panchayat:     |             | ALL ·····    | - *                | Village:       | ALL                      |           | v        |              |                             |                                                       |                |
| 🗁 Job Mela 🔫                               |                |             |              |                    |                |                          |           |          |              |                             |                                                       |                |
| CXO Meeting -                              |                |             |              |                    |                | Submit                   |           |          |              |                             |                                                       |                |
| 🕞 Gallery 🔻                                |                |             |              |                    |                |                          |           |          |              |                             |                                                       |                |
| Migration Support Centre -                 |                |             |              |                    |                |                          |           |          |              |                             |                                                       |                |
| 🖙 Site Map 🔻                               |                |             |              |                    |                |                          | - 100     |          |              |                             |                                                       |                |
| 😂 Unnati Management 👻                      |                |             |              |                    |                | Forward Unnati Ca        | indidate  |          |              |                             |                                                       |                |
| Revert Unnati Candidate from FIA           |                |             |              |                    |                |                          |           |          |              |                             |                                                       |                |
| Forward Candidate to                       | Show 10        | ~ entries   |              |                    |                |                          |           |          |              | Search                      |                                                       |                |
| PIA/RSETI(Unnati)                          |                |             |              |                    |                |                          |           |          |              |                             | District                                              |                |
| Approval of Unnati Candidate<br>Attendance | Select<br>All  | 1. e - 1    | App.ID       | Candidate<br>Name  | Father<br>Name | Hother II                | Gender [] | Category | Job Card No  |                             | Block<br>Panchayat<br>Village II                      |                |
| Unfreeze Batch                             | 0              | 1           | 212143468    | Kameswar<br>Hikaka |                |                          | Male      | ST       | OR-11-004-01 | Activate \<br>Go to Setting | KORAPUT<br>VINCOWS<br>LAXMIPUR<br>gs to activate Wind | iows.          |

## **Correction by RSETI and KPID generation**

After getting the Unnati Candidate data forwarded from SRLM, PIA / RSETI needs to correct the candidate data as required by KaushalPanjee portal and generate **KPID**.

## User : PIA / RSETI

|                                 |                               |                                                                |                                                                                 |             |                |                                  |                                |                                                                                                    |           |                                              | Sri Brudaban |
|---------------------------------|-------------------------------|----------------------------------------------------------------|---------------------------------------------------------------------------------|-------------|----------------|----------------------------------|--------------------------------|----------------------------------------------------------------------------------------------------|-----------|----------------------------------------------|--------------|
| shboard                         |                               |                                                                |                                                                                 |             |                | Update Unnati C                  | andidate                       |                                                                                                    |           | _                                            |              |
| didate Management 🕶             |                               | PCETTI                                                         |                                                                                 |             |                |                                  |                                |                                                                                                    |           |                                              |              |
| orts 🔻                          | Registered Under:"<br>State:" | O RSETT                                                        |                                                                                 |             | District       |                                  |                                |                                                                                                    | Olasha    |                                              |              |
| Map 🗢                           | Panchayat:                    | ODISHA                                                         |                                                                                 | *           | Village:       | ALL                              |                                | ~                                                                                                    | BIOCK:    | ALL                                          |              |
| ati Management 🕶                |                               | ALL                                                            |                                                                                 | Ŷ           |                | ALL                              |                                | ~                                                                                                    |           |                                              |              |
| uplete UNNATI Candidate Details |                               |                                                                |                                                                                 |             |                | C. And                           |                                |                                                                                                    |           |                                              |              |
| h Creation                      |                               |                                                                |                                                                                 |             |                | Submit                           |                                |                                                                                                    |           |                                              |              |
| sll Candidate to Batch          |                               |                                                                |                                                                                 |             |                |                                  |                                |                                                                                                    |           |                                              |              |
| at Cardidae Incolory            |                               |                                                                |                                                                                 |             |                |                                  |                                |                                                                                                    |           |                                              |              |
| an canadane Antiballice         |                               |                                                                |                                                                                 |             |                | Update Unnati C                  | andidate                       |                                                                                                    |           |                                              |              |
|                                 |                               |                                                                |                                                                                 |             |                |                                  |                                |                                                                                                    |           |                                              |              |
|                                 | Show 10 v                     | entries                                                        |                                                                                 |             |                |                                  |                                | District<br>Block                                                                                         |           | Sear                                         | retu.        |
|                                 | Show 10 v                     | entries                                                        | Candidate                                                                       | Father Name | II Mother Name | 1) Gender                        | II Category                    | District<br>Block<br>Panchayat<br>Village                                                                 | II Status | Sea                                          | rch          |
|                                 | Show 10 ~                     | entries           III         Temp App.ID           2122935687 | Candidate<br>Name II<br>Dhabani Sankar Sahu                                     | Father Rame | II Hother Name | Gender<br>Nale                   | Category<br>OTHER              | District<br>Block<br>Panchayat<br>Village<br>BOUDH<br>HARABHANGA                                          | II Status | Sea<br>KP 1d<br>w2122004651                  | ich          |
|                                 | Show 10 v                     | entries                                                        | Candidate<br>Name II<br>Diabani Sankar Sahu<br>Rajandra Behara                  | Father Name | II Hother Name | Gender<br>Maie<br>Male           | Category<br>OTHER<br>SC        | District<br>Block<br>Block<br>Block<br>Village<br>BOUDH<br>HARABHANGA<br>BOUDH<br>HARABHANGA              | II Status | Sea<br>KP 1d<br>W21220046551                 | rch          |
|                                 | 5how 10 ~                     | entries                                                        | Candidate<br>Rame. II<br>Dhabani Sankar Sahu<br>Rajendra Behera<br>Basanti Rana | Father Name | Hother Hame    | Gender<br>Male<br>Male<br>Female | Category<br>OTHER<br>SC<br>OBC | District<br>Block<br>Block<br>Wilkge<br>Bouch<br>HaaABHANGA<br>Bouch<br>HasABHANGA<br>Bouch<br>HasABHANGA | II Status | Sea<br>KP 1d<br>W21220046551<br>W21220046553 | ich          |

## **Click on Submit**

| hboard              | Unnati Car       | udidate Report             |
|---------------------|------------------|----------------------------|
| didate Management 👻 |                  |                            |
| Registered Under:   | O DDUGKY 🛞 RSETI | Date of Birth * 01-01-1979 |
| Map - State: *      | ODISHA 🗸         | Gender *                   |
| ati Management T    | ANUGUL           | Category * OSC ST Other    |
| Block: *            | TALACHER Y       | Mobile no. 9333349900      |
| Panchayat: *        | TENTULEI ~       | Job Card No * 122455700022 |
| Village: *          | ·                | 123456783035               |
| Candidate Name *    | raghunath        |                            |
| Father Name *       | baal             |                            |
| Mother Name *       | bahalo           |                            |
|                     |                  |                            |

## In case of KP Id already exists on kaushal Panjee

It will show message KP Id already exists on Kaushal Panjee . If you want to continue then click on OK

After clicking on OK it will show the existing candidate data

| KAUSHAL PANJEE           |                   |                                                        |                                                                                                    | Welcome, KP-SHI-BOUDH<br>Sri Brudaban Dash 👻 |
|--------------------------|-------------------|--------------------------------------------------------|----------------------------------------------------------------------------------------------------|----------------------------------------------|
| 🚯 Dashboard              |                   | Candidate already exists with KP Id W21230082916. Do y | ou want to proceed with the                                                                                    |                                              |
| 😂 Candidate Management 🔻 |                   | existing KP kd?                                        |                                                                                                    |                                              |
| 😂 Reports 🔫              | Registered Under: | Cancel                                                 | rth *                                                                                                    | 01-01-1979                                   |
| Site Map <del>-</del>    | State: *          | ODISHA                                                 | sender *                                                                                                    | 🛞 Male 💍 Female 🔿 Transgender                |
| Dunnati Management 🔻     | District: *       | ANUGUL ~                                               | Category *                                                                                                    | 🔾 SC 💍 ST 🌚 Other                            |
|                          | Block: *          | TALACHER ~                                             | Mobile no.                                                                                                    | 7628480501                                   |
|                          | Panchayat: *      | TENTULEI v                                             | Job Card No.*                                                                                                  | 123466799033                                 |
|                          | Village: *        | ~                                                      | and a second second second second second second second second second second second second second second second | A24700/00000                                 |
|                          | Candidate Name *  | raghunath                                              |                                                                                                    |                                              |
|                          | Father Name *     | baal                                                   |                                                                                                    |                                              |
|                          | Mother Name *     | bahalo                                                 |                                                                                                    |                                              |
|                          |                   |                                                        | Submit                                                                                                    |                                              |
|                          |                   |                                                        |                                                                                                    |                                              |
|                          |                   |                                                        |                                                                                                    |                                              |
|                          |                   |                                                        |                                                                                                    |                                              |
|                          |                   |                                                        |                                                                                                    |                                              |
|                          |                   |                                                        |                                                                                                    |                                              |

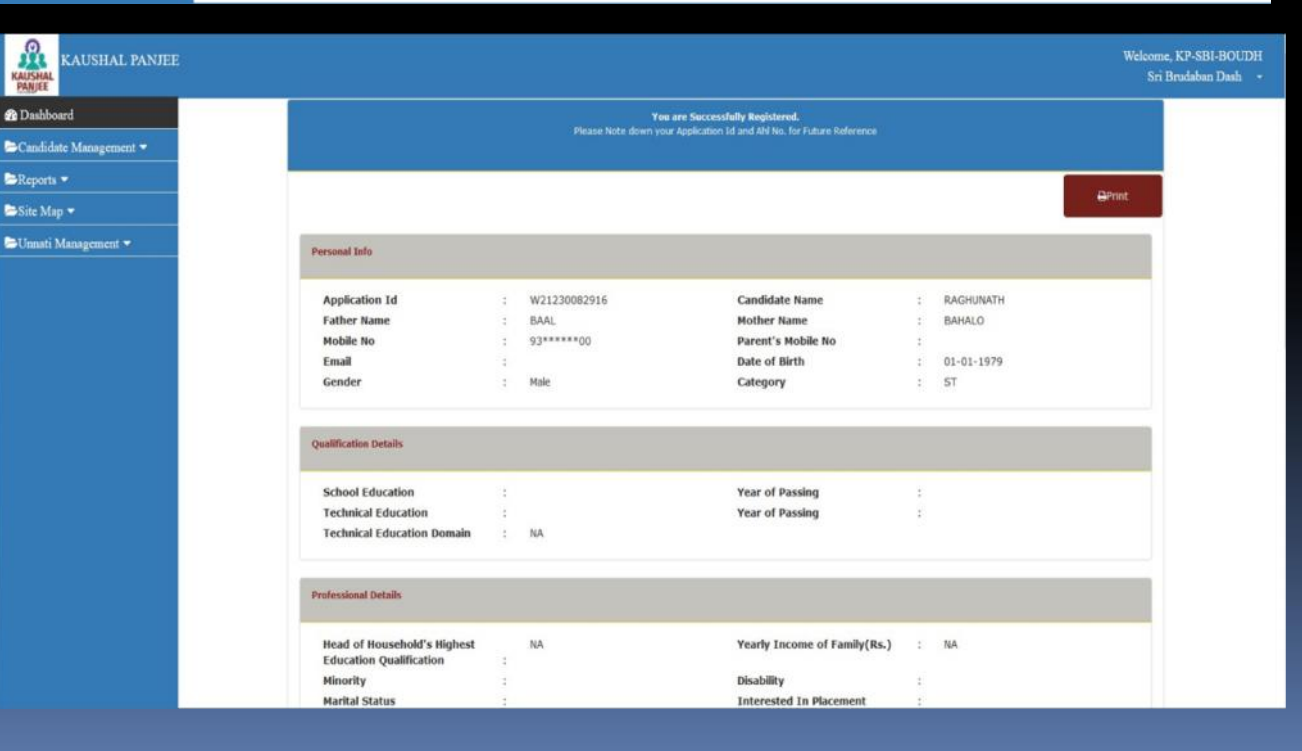

## In case of KP Id does not exist on kaushal Panjee

School Education

**Professional Details** 

Minority

Marital Statu

Technical Education

Technical Education Domain

Head of Household's Highest

**Education Qualification** 

NA

NA

Click on Update and Freeze the data. Before freezing make sure to update all sections data.

| Click on Freeze Data |
|----------------------|
| to push the          |
| corrected candidate  |
| data to              |
| Unnati/MGNREGA       |
| portal               |

| KAUSHAL PANJ                                        | 616                                     |                              |                                           |                                                                                                    | Sri Brudaban |
|-----------------------------------------------------|-----------------------------------------|------------------------------|-------------------------------------------|----------------------------------------------------------------------------------------------------|--------------|
| hboard                                              |                                         |                              |                                           |                                                                                                    |              |
| didate Management -                                 | Candidate Edit Prof                     | ile                          |                                           |                                                                                                    |              |
| orts 🔻                                              |                                         |                              |                                           |                                                                                                    |              |
| Map 👻                                               | Edit SECC Information                   |                              |                                           |                                                                                                    |              |
| ati Management 🔻                                    | Registered Unde                         |                              |                                           |                                                                                                    |              |
| aplete UNNATI Candidate Details                     | State *                                 | ODISHA                       | <ul> <li>Date of Birt</li> </ul>          | th * 16-12-1984                                                                                                    |              |
| th Oreation                                         | Candidate Name *                        | RAJENDRA REHERA              | Gende                                     | er *   Male  Female  Transgender                                                                                                    |              |
| No. Et                                              | Father Name *                           | DATECH                       | Catego                                    | ry * 🛞 SC 💍 ST 🔿 Other                                                                                                    |              |
| oll Candidate to Isatch                             | Mother Name *                           | NUCLET L                     | Personal mobile                           | no. 9853243775                                                                                                    |              |
| nti Candidate Attendance                            | Province realities                      | NILIMA                       | Emai                                      | I ID                                                                                                    |              |
|                                                     |                                         |                              | Undare                                    |                                                                                                    |              |
|                                                     |                                         |                              |                                           |                                                                                                    |              |
|                                                     |                                         |                              |                                           |                                                                                                    |              |
|                                                     | Edit Address Information                |                              |                                           |                                                                                                    |              |
|                                                     |                                         |                              |                                           |                                                                                                    |              |
|                                                     | Edit Personal information               |                              |                                           |                                                                                                    |              |
|                                                     | Late Invining Departure Dates in        |                              |                                           |                                                                                                    |              |
|                                                     | cost training Program Details           |                              |                                           |                                                                                                    | 1            |
|                                                     |                                         |                              |                                           |                                                                                                    |              |
| 2000 data alteria data anti sua seconda anti-       | and the second                          |                              | Freeze Data                               |                                                                                                    |              |
| susu/odugky/sidebar/UnnatiLandidateSea              | sonera.ntmi                             |                              |                                           |                                                                                                    |              |
|                                                     |                                         |                              |                                           |                                                                                                    |              |
|                                                     |                                         | You are Su                   | ccessfully Registered.                    |                                                                                                    |              |
|                                                     |                                         | Please Note down your Applic | ation to and Ani No. for Future Reference |                                                                                                    |              |
|                                                     |                                         |                              |                                           |                                                                                                    |              |
|                                                     |                                         |                              |                                           |                                                                                                    | ⊖Prin t      |
|                                                     |                                         |                              |                                           |                                                                                                    |              |
| Personal Info                                       |                                         |                              |                                           |                                                                                                    |              |
|                                                     |                                         |                              | 6 . FL . F                                |                                                                                                    |              |
| A . P                                               |                                         | 020955                       | Candidate Name                            | : LAXMIY                                                                                                    |              |
| Application Id                                      | : W21200                                | AA                           |                                           | And the second second sec |              |
| Application Id<br>Father Name<br>Mobile No          | : W21200<br>: KRUSHN/<br>: 9853243      | AA<br>1775                   | Parent's Mobile No                        | :                                                                                                    |              |
| Application Id<br>Father Name<br>Mobile No<br>Email | : W21200<br>: KRUSHNJ<br>: 9853243<br>: | AA<br>1775                   | Parent's Mobile No<br>Date of Birth       | :<br>: 06-06-2008                                                                                                    |              |

Year of Passing

Year of Passing

Disability

Yearly Income of Family(Rs.)

Interested In Placemen

: NA

## **Batch Creation and Freeze**

After getting **KPID**, PIA / RSETI needs to create a batch to enroll Unnati candidates into batch created.

User : RSETI

| KAUSHAL PANJI            | EE                  |             |                     |                   |             |            | We                 | lcome, KP-SBI-B<br>Sri Brudaban Da |
|--------------------------|---------------------|-------------|---------------------|-------------------|-------------|------------|--------------------|------------------------------------|
| 🖚 Dashboard              | Î                   |             |                     | Unnati Batch Cr   | eation      |            |                    |                                    |
| 😂 Candidate Management 🔻 | E                   |             |                     |                   |             |            |                    |                                    |
| Reports 🔻                | Batch Size *        | 2           |                     |                   |             |            |                    |                                    |
| Site Map 🔻               | Batch Start Date: * | 01-07-20    | 23                  |                   | Batch End   | Date: *    | 04-08-2023         |                                    |
| -<br>Unnati Management 🔻 | Sector: *           | Agriculture | e                   | ~                 | Т           | rade: *    | Commercial Horticu | lture 🗸                            |
|                          |                     |             | Un                  | nati Batch Creati | on Report   |            |                    |                                    |
|                          |                     |             |                     |                   |             |            |                    |                                    |
|                          | # Batch Id          | Batch Size  | Batch Start<br>Date | Batch End<br>Date | Sector      | Course     | Batch Active       | Edit                               |
|                          | 1 R/8/23/632        | 2           | 01-07-2023          | 04-08-2023        | Agriculture | Commercial | Active             | 2                                  |

#### Enrollment of Unnati Candidate into Batch and freeze the Batch.

If any changes required in batch (batch date, batch size) after batch is freezed then respective SRLM needs to be contacted to unfreeze the batch so that batch details can be updated *only if attendance has not been marked for that same batch*.

| KAUSHAL PANJE                     | E                                                     | Welcome, KP-SBI-BOUDH<br>Sri Brudaban Dash - |
|-----------------------------------|-------------------------------------------------------|----------------------------------------------|
| 🏟 Dashboard                       | Assign RSETI Unnati Candidates to Batch               |                                              |
| 😂 Candidate Management 👻          |                                                       |                                              |
| EReports -                        | Batch:                                                |                                              |
| 🗁 Site Map 🔻                      |                                                       |                                              |
| Ե Unnati Management 👻             | Assigned Candidates to Above Selected Batch           |                                              |
| Complete UNNATI Candidate Details |                                                       |                                              |
| Batch Creation                    | Show 10 v entries Search:                             |                                              |
| Enroll Candidate to Batch         |                                                       |                                              |
| Unnati Candidate Attendance       | Distric<br>Block                                      |                                              |
|                                   | Si no. App. Id name name Gender Category Village      | ayat Kemove<br>Candidate                     |
|                                   | 1 W21230032844 DRAGHUNAH KRUSHNA LAXMI Male ST ANUGUL | 8                                            |
|                                   | TALACHI                                               | ER,<br>EI,                                   |
|                                   | null                                                  |                                              |
|                                   | Showing 1 to 1 of 1 entries                           | Previous 1 Next                              |
|                                   |                                                       |                                              |
|                                   | Freeze Batch                                          | ctivata Windows                              |
|                                   | Go                                                    | to Settings to activate Windows.             |
|                                   |                                                       |                                              |

Unfreeze Batch if Batch is freezed by RSETI and any correction in batch details needs to be done. Only if attendance for that batch is not marked.

User : SRLM

| KAUSHAL PANJER                             |                    |                     |                       |                          |                 |                   | Welcome, SRLM-ADMIN-O<br>SRLM-ADMIN-ODI          | DI<br>• |
|--------------------------------------------|--------------------|---------------------|-----------------------|--------------------------|-----------------|-------------------|--------------------------------------------------|---------|
| EReports -                                 | Ĩ.                 |                     |                       | Unfreeze Batch           |                 |                   |                                                  |         |
| State Level Configuration -                |                    |                     |                       | Characa Bashi (KD        |                 |                   |                                                  |         |
| ►Mobilizer ▼                               |                    |                     |                       | Choose a Rseti: KP-      | SBI-JHARSUGUL V |                   |                                                  |         |
| 🗁 Job Mela 🔻                               |                    |                     |                       |                          |                 |                   |                                                  |         |
| CXO Meeting -                              |                    |                     |                       | 0-4-4-11-4-4-1-11-6-     |                 |                   |                                                  |         |
| Gallery ▼                                  |                    |                     |                       | Batch List to be Unir    | eeze            |                   |                                                  |         |
| Migration Support Centre 🔻                 | Note:- Please clic | k on UNFREEZE butto | on under Action colum | in to unfreeze particula | ar batch .      |                   |                                                  |         |
| 😂 Site Map 👻                               | Slaa               | Batch Id            | Batch Size            | Batch Start date         | Batch End date  | DCETT             | Action                                           |         |
| 🔁 Unnati Management 🔻                      | Si liu.            | Datch Id            | Datch Size            | 2021 02 00               | 2021 02 10      |                   | Action                                           |         |
| Revert Unnati Candidate from PIA           | 1                  | K/2/21/56           | 35                    | 2021-02-09               | 2021-02-18      | KP-SBI-JHARSUGUDA | UNFREEZE                                         |         |
| Forward Candidate to<br>PIA/RSETI(Unnati)  |                    |                     |                       |                          |                 |                   |                                                  |         |
| Approval of Unnati Candidate<br>Attendance |                    |                     |                       |                          |                 |                   |                                                  |         |
| Unfreeze Batch                             |                    |                     |                       |                          |                 | Act<br>Go t       | civate Windows<br>to Settings to activate Window | IS.     |

## Attendance marking and forwarding to respective SRLM for Approval.

After Candidate is enrolled into batch and batch has been freezed attendance of candidates needs to be marked and sent to respective SRLM for approval. On approval the attendance is forwarded to MGNREGA portal for payment.

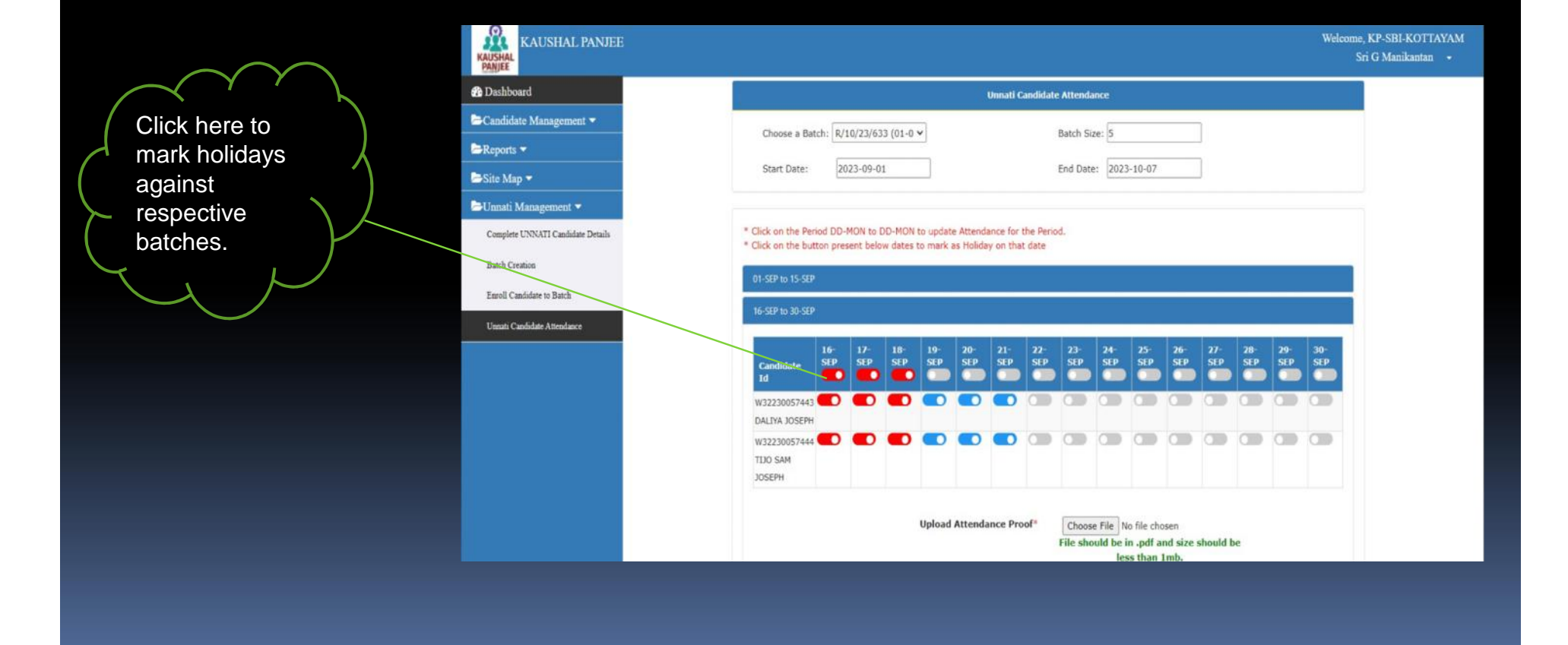

Approval of Attendance and Attendance Upload to MGNREGA.

Attendance forwarded by PIA/RSETI need to be approved and Uploaded to MGNREGA portal for stipend release.

| KAUSHAL PANJEE                             | Welcome, SRLM-ADMI<br>SRLM-ADMIN-OI                                   |
|--------------------------------------------|-----------------------------------------------------------------------|
| Dashboard                                  |                                                                       |
| Candidate Management 🔻                     | Unnati Candidate Attendance Approval                                  |
| EReports -                                 | Choose a Rseti: KP-AB-PARLAKIMU V Choose a Batch: R/3/22/1435 (14-0 V |
| State Level Configuration 👻                | Start Date: 2022-03-14 End Date: 2022-03-23                           |
| Mobilizer 🕶                                | Bath Circu 25                                                         |
| ∎Job Mela 👻                                | Datch Size; 53                                                        |
| ►CXO Meeting ▼                             |                                                                       |
| =Gallery <del>-</del>                      | 14-MAR to 23-MAR                                                      |
| Migration Support Centre -                 | * Attendance for above period is Approved by SRLM                     |
| ➡Site Map ◄                                |                                                                       |
| Unnati Management 👻                        |                                                                       |
| Revert Unnati Candidate from PIA           |                                                                       |
| Forward Candidate to<br>PIA/RSETI(Unnati)  |                                                                       |
| Approval of Unnati Candidate<br>Attendance |                                                                       |
| Unfreeze Batch                             | Activate Windows<br>Go to Settings to activate Windows.               |

SRLM has authority to pull back a candidate from PIA/RSETI and send to another if the candidate has not been enrolled into any batch or neither any KPID is generated by PIA/RSETI.

Pull back candidate from a PIA/RSETI, if candidate is not enrolled into any batch.

User : SRLM

| KAUSHAL I<br>PANJEE<br>Candidate Management                                   | PANJEE                                                                                                    | Welcome, SRLM-ADMIN-ODI<br>SRLM-ADMIN-ODI 🔹              |
|-------------------------------------------------------------------------------|----------------------------------------------------------------------------------------------------|----------------------------------------------------------|
| ►Reports ▼                                                                    | Forward Unnati Candidate                                                                                                    |                                                          |
| State Level Configuration -                                                   | Select Pia:" AP2013CR1254 (GRAM TA ~                                                                                         |                                                          |
| ►Mobilizer 👻                                                                  |                                                                                                    |                                                          |
| 🗁 Job Mela 🔫                                                                  | Submit                                                                                                    |                                                          |
| 🗁CXO Meeting 🔫                                                                |                                                                                                    |                                                          |
| ⊫Gallery <del>▼</del>                                                         |                                                                                                    |                                                          |
| ►Migration Support Centre ▼                                                   | Forward Unnati Candidate                                                                                                    |                                                          |
| 🗁 Site Map 🔻                                                                  |                                                                                                    |                                                          |
| ≽Unnati Management ▼                                                          | Show 10 v entries                                                                                                    | Search                                                   |
| Revert Unnati Candidate from PIA<br>Forward Candidate to<br>PIA/RSETI(Unnati) | Select<br>All 11 # # 11 App.ID 11 Candidate Name 11 Name 11 Name 11 Gender 11 Category 11 Job C                              | District<br>Block<br>Panchayat<br>Village II             |
| Approval of Unnati Candidate<br>Attendance                                    | 1     212134079     Meghanada     Male     OTHER     OR-12-       Mahanty     Mahanty     Male     Male     OTHER     OR-12- | 017-014-001/16297 GANJAM<br>POLOSARA<br>Activate Windows |
| Unneeze Batch                                                                 | 2 212134411 GORILA ESWARI Female OTHER OR-12-                                                                                | 007-015-001/23920 GANJAM ctivate Windows.                |

## Various reports

## **View Candidate Forwarded.**

In this report SRLM can check if KPID has been generated against the Unnati Candidate forwarded to RSETI.

## User: SRLM

| KAUSHAL<br>PANJEE | KAUSHAL PA                 | NJEE          |                             |           |                |             |                  |          |                      | И                | leicome, SRLM-ADMIN-ODI<br>SRLM-ADMIN-ODI • |
|-------------------|----------------------------|---------------|-----------------------------|-----------|----------------|-------------|------------------|----------|----------------------|------------------|---------------------------------------------|
| Mobilize          | niive Report               |               |                             |           |                | Candida     | te Forwarded     |          |                      |                  |                                             |
| Sector W          | ise Registration Status    | Registered Un |                             | RSETTI    |                |             |                  |          |                      |                  |                                             |
| Monthly           | Report                     | State:*       | ODISHA                      |           | U Distr        | ict:        | ALL              | ~        | Block:               | ALL              | - v                                         |
| State Wis         | se Employer Details        | Panchayat:    | ALL                         |           | Villag         | ge:         | ALL              | *        |                      |                  |                                             |
| Rural yo          | oths (BPL) from SECC       |               |                             |           |                |             | Sübmit           |          |                      |                  |                                             |
| Summary           | y Report                   |               |                             |           |                |             |                  |          |                      |                  |                                             |
| CXO Me            | et Report                  |               |                             |           |                |             |                  |          |                      |                  |                                             |
| JOB Mel           | la Report                  |               |                             |           |                | Carthology  |                  |          |                      |                  |                                             |
| View Car          | ndidate Forwarded (Unnati) |               |                             |           |                | Candidate   | ronwarded Keport |          |                      |                  |                                             |
| Unnati S          | tatus Report               |               |                             |           |                |             |                  |          |                      |                  | -                                           |
| 🗁 State Le        | evel Configuration 🔻       |               |                             |           |                |             |                  |          |                      | <b>⊖</b> PDF     | B Excel                                     |
| <b>≥</b> Mobiliz  | ter 🔻                      |               |                             |           |                |             |                  |          |                      |                  |                                             |
| Dob Me            | la 🕶                       | Show 10       | <ul> <li>entries</li> </ul> |           |                |             |                  |          |                      | Search           |                                             |
| 🖻 СХО М           | leeting 🔻                  |               |                             |           |                |             |                  |          | District             |                  |                                             |
| Gallery           | •                          |               | IA Temp App.10              | Candidate | II Father Name | Hother Name | Gender           | Category | Panchayat<br>Village | Tagged To        | Verified<br>Status                          |
| Migrati           | on Support Centre 🔻        | 1             | 21209081                    | Shakti    | krushnaa       | laxmiy      | Male             | SC       | ANUGUL               | KP-UCOB-ANGUL    | Not Verified By                             |
| ESite Ma          | ı <b>p ▼</b>               |               |                             |           |                |             |                  |          | TALACHER             | Sri Pramod Kumar | nseti<br>holows                             |
| DUnnati l         | Management 🔻               |               |                             |           |                |             |                  |          | Tentuloi             | Go to Settings   | to activate Windows.                        |
|                   |                            |               |                             | 1         |                |             |                  |          |                      |                  |                                             |

### View Unnati Status Report.

In this report SRLM can view summary data RSETI wise.

KAUSHAL PANJEE Welcome, SRLM-ADMIN-ODI KAUSHAL SRLM-ADMIN-ODI -PKI Incentive Keport Mobilizer Incentive Report Unnati Status Report Rseti Wise Sector Wise Registration Status Monthly Report State Wise Employer Details Show 50 entries Search ... Rural youths (BPL) from SECC No. of No. of Batches for which Candidates for which Summary Report No. of No. of No. of UNNATI No. of No. of Batches for Candidates Approved Attendance Approved Attendance Batches Candidates CXO Meet Report Candidates which No. of No. of for which UNNATI UNNATI Candidates UNNATI for which attendance shared with UNNATI shared with UNNATI Attendar attendance Registered Batches Approved Approved by SRLM DDU-JOB Mela Neport GKY/RSETI] created nrolled updated pdated by SRLM portal portal View Candidate Forwarded (Unnati) KP-AB-19 2 19 19 19 1 19 1 PARLAKIMUNDI Unnati Status Report KP-BOI-14 2 0 0 2 1 1 1 0 0 KEONJHAR State Level Configuration -KP-BOI-39 24 24 24 24 1 1 1 1 EMobilizer -MAYURBHENJ -Job Mela 💌 4 KP-RUDSETI-35 2 18 18 18 0 1 1 0 KHURDA CXO Meeting -KP-SBI-15 1 9 1 9 1 9 0 Gallery ▼ BARGARH 47 17 17 6 KP-SBI-1 1 1 Go to Settings to activate Windows.7 E-Migration Support Centre • BOLANGIR

Click here to fetch batch wise attendance report.

## Batch wise Attendance Report.

SRLM can also check batch wise details of a particular RSETI by clicking on the RSETI name.

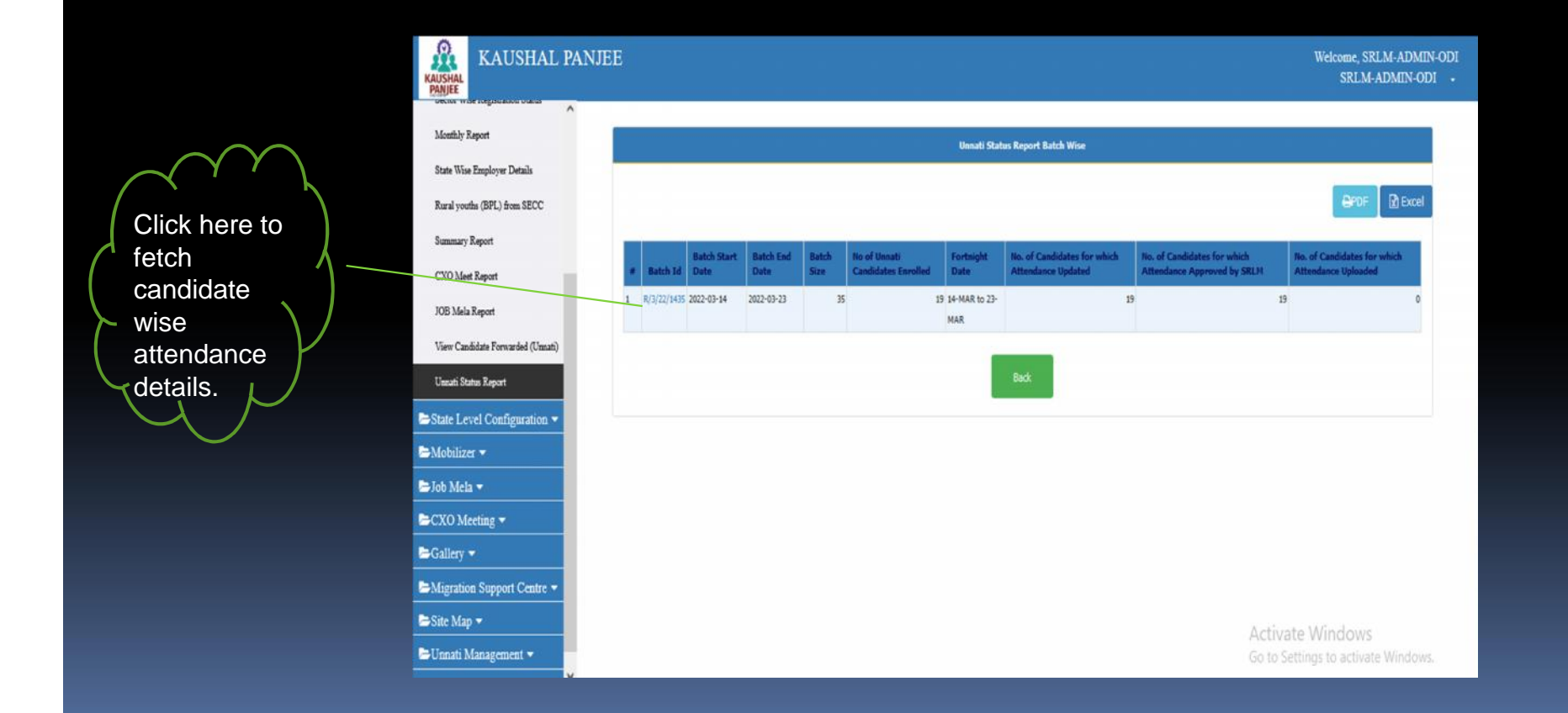

## Candidate wise attendance details.

SRLM can check attendance updated report of a batch.

| KAUSHAL PAN                       | JEE |                   |              |                    |                      |                                                   |                                                            | Welcome, SRLM-AD<br>SRLM-ADMIN                     | MIN-ODI<br>ODI - |
|-----------------------------------|-----|-------------------|--------------|--------------------|----------------------|---------------------------------------------------|------------------------------------------------------------|----------------------------------------------------|------------------|
| Monthly Report                    |     |                   |              |                    |                      | Unnati Status Report Candidat                     | t Wise                                                     |                                                    |                  |
| State Wise Employer Details       |     |                   |              |                    |                      |                                                   |                                                            |                                                    |                  |
| Rural youths (BPL) from SECC      |     |                   |              |                    |                      |                                                   |                                                            |                                                    | tel              |
| Summary Report                    |     | Candidate Name    | Kp Id        | Job Card<br>Number | Fortnight<br>Date    | No. of Candidates for which<br>Attendance Updated | No. of Candidates for which Attendance<br>Approved by SRLN | No. of Candidates for which<br>Attendance Uploaded |                  |
| JOB Mela Report                   | 1   | MESPINA RAITA     | W21220046850 | NULL               | 14-MAR to 23-<br>MAR |                                                   | Y                                                          | Y                                                  | N                |
| View Candidate Forwarded (Unnati) | 2   | SABITA BHUYAN     | W21220046884 | NULL               | 14-MAR to 23-<br>MAR |                                                   | Ŷ                                                          | Y                                                  | N                |
| Unnuti Status Report              | 3   | LIBANI BHUYAN     | W21220046886 | NULL               | 14-MAR to 23-<br>MAR |                                                   | Ŷ                                                          | Y                                                  | N                |
| State Lever Comiguration •        | 4   | BIRAMATI MANDAL   | W21220046888 | NULL               | 14-MAR to 23-<br>MAR |                                                   | Ŷ                                                          | Y                                                  | N                |
| Ե Job Mela 🔻                      | 5   | SASMITA GAMANGO   | W21220046891 | NULL               | 14-MAR to 23-<br>MAR |                                                   | Y                                                          | Y                                                  | N                |
| CXO Meeting -                     | 6   | SUMITRA BADARAITA | W21220046892 | NULL               | 14-MAR to 23-<br>MAR |                                                   | Y                                                          | Y (                                                | N                |
| Migration Support Centre -        | 7   | PARBATI RAITA     | W21220046895 | NULL               | 14-MAR to 23-<br>MAR |                                                   | Y                                                          | Y                                                  | N                |
| ►Site Map ▼                       | 8   | DASANI RAITA      | W21220046926 | NULL               | 14-MAR to 23-        |                                                   | Y                                                          | Y<br>Activate Windows                              | N                |
| 🖶 Unnati Management 🔫             | 9   | ALAPI MANDALA     | W21220046927 | NULL               | 14-MAR to 23-        |                                                   | Y                                                          | so to Settings to activate Wir                     | dows.            |

## **Unnati Candidate Received Report.**

SRLM can check the details of candidate received state wise.

i.e Temp Id, Temp Id, Generated On, Candidate Name, Father Name, Mother Name, Gender, DoB, Category, Candidate Mobile, Job Card No, State Name, District Name, Block Name, Tagged To Pia Or Rseti, Kp Id, Kp Id Generated On, Scheme Type, Kp Id Sent To Unnati, Kp Id Sent To Unnati On, Batch Id.

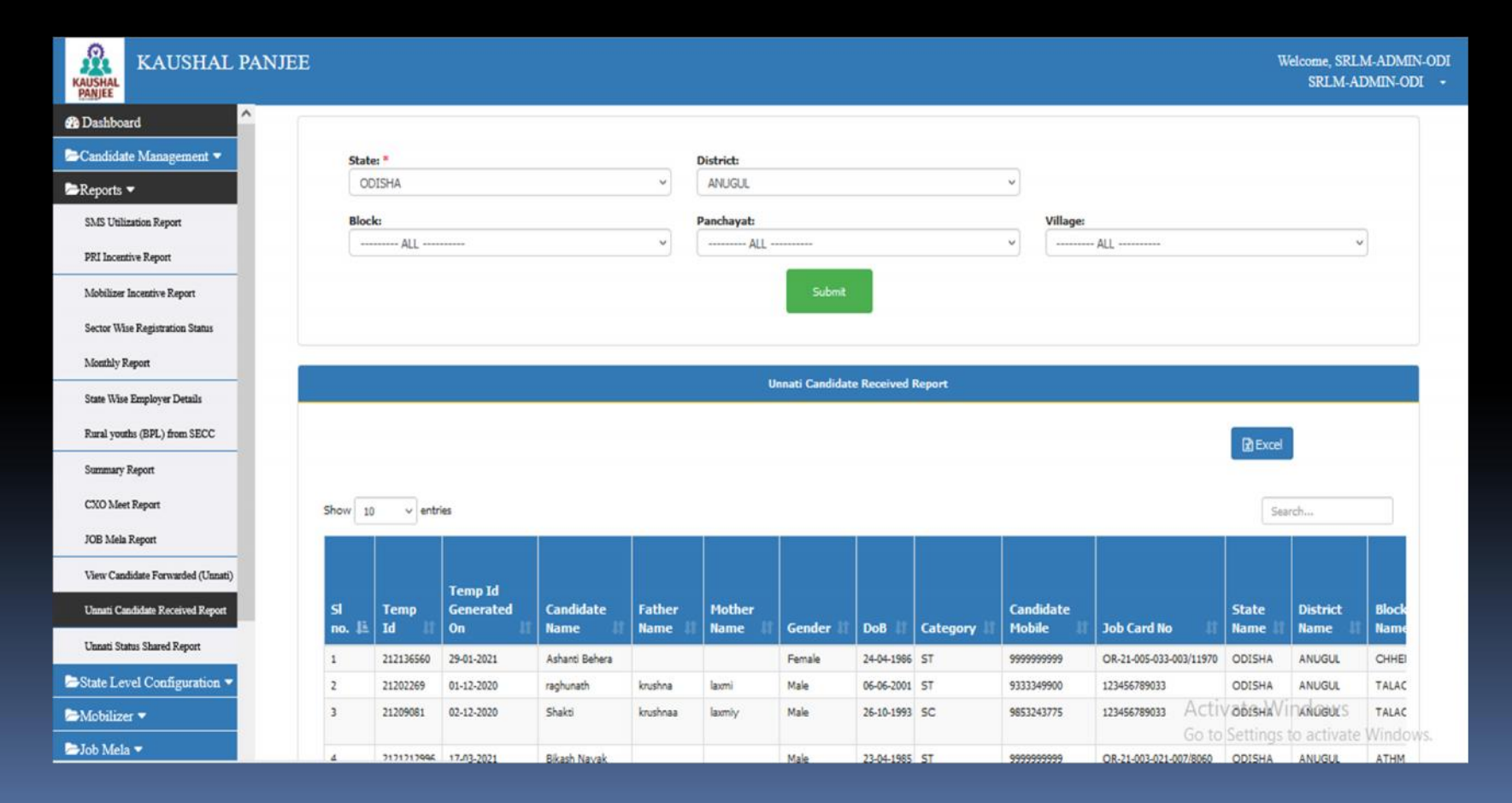

## **Unnati Status Shared Report.**

SRLM can check the summary of Unnati Candidates received district wise and scheme wise.

i.e Received from Unnati, Forwarded to PIA / RSETI, Not Forwarded to PIA / RSETI, KPI ID generated / shared, KPI ID not generated / shared

Click on respective hyperlinks to get candidate list.

| AUSHAL PANJE                       | E         |               |        |              |        |        |               |        |                   |                |      |          |            |          | We       | come, SR<br>SRLM- | LM-ADMI<br>ADMIN-OI |
|------------------------------------|-----------|---------------|--------|--------------|--------|--------|---------------|--------|-------------------|----------------|------|----------|------------|----------|----------|-------------------|---------------------|
| Dashboard                          |           |               |        |              |        |        |               | 194435 |                   |                | /    |          |            |          |          |                   |                     |
| Candidate Management 💌             |           |               |        |              |        |        |               | Unn    | in Details Report |                |      |          |            |          |          |                   |                     |
| Reports 🔻                          |           |               |        |              |        |        |               |        |                   |                |      |          |            |          |          |                   |                     |
| SMS Utilization Report             |           |               |        |              |        |        |               |        |                   |                |      |          |            |          | Diroel   |                   |                     |
| PRI Incentive Report               |           |               |        |              |        |        |               |        | /                 |                |      |          |            |          |          |                   |                     |
| The mean of report                 | 10        | v entries     |        |              |        |        |               |        | _ / _             |                |      |          |            | Sea      | rch      |                   |                     |
| Mobilizer Incentive Report         |           | 1000          |        | 100          | - 10 C |        |               |        |                   |                |      |          |            | 1.00     |          |                   | 1999                |
| Sector Wise Registration Status    | State.    | District      | Rece   | ved from Unr | ao     | Forwa  | rded to PLA / | RSETI  | Not Forwar        | ded to PLA / R | SETT | KPI ID g | enerated / | shared   | KPT ID I | iot genera        | ted / share         |
| Monthly Report                     | 100       | 10            | DDUGKY | RSETI        | Total  | DDUGKY | RSETI         | Teral  | DDUGKY            | RSETI    T     | otal | DDUGKY   | RSETI      | Total    | DDUGKY   | RSET              | II Tota             |
|                                    | ODISHA    | ANUGUL        | 10     | 17           | 27     |        | 8 4           | 7 25   | 2                 | 0              | 2    | 7        | 1          | 3 2      | 0        | 1                 | 4                   |
| State Wise Employer Details        |           | BALANGIR      | 30     | 47           | 77     |        | 23 4          | 7 70   | 2                 | 0              | 7    | - 13     | 1          | 7 2      | 8        | 12                | 30                  |
| Rural youths (BPL) from SECC       |           | BALESHWAR     | 1      | 15           | 22     |        | 5 1           | 5 20   | 2                 | 0              | 2    | 3        |            | 7 1      | 0        | 2                 | 8                   |
| Summery Report                     |           | BARGARH       |        | 15           | 21     |        | 4 1           | 5 19   | 2                 | 0              | 2    | 2        |            | 9 1      | 1        | 2                 | 6                   |
| outainely response                 |           | BHADRAK       | 1      | 9            | 14     |        | 4             | 9 13   | 1                 | 0              | 1    | 2        |            | 0        | 2        | 2                 | 9                   |
| CXO Meet Report                    |           | BOUDH         |        | 15           | 19     |        | 4 1           | 5 19   | Ó                 | 0              | 0    | 1        | 1          | 1 1      | 2        | 3                 | 4                   |
| JOB Mela Report                    |           | CUTTACK       | 1      | 7            | 10     |        | 2             | 7 9    | 1                 | 0              | 1    | 1        |            | 2        | 3        | 1                 | 5                   |
|                                    |           | DEOGARH       | 25     | 35           | 60     |        | 11 3          | 5 46   | 14                | 0              | 14   | 2        | 1          | 9 2      | 1        | 9                 | 16                  |
| View Candidate Porwarded (Crinati) |           | DHENKANAL     | 11     | 34           | 45     |        | 11 3          | 4 45   | 0                 | 0              | 0    | 6        |            | 7 1      | 3        | 5                 | 27                  |
| Unnati Status Report               |           | GAJAPATI      | 11     | 19           | 35     |        | 12 1          | 9 31   | 4                 | 0              | 4    | 3        | 1          | 9 2      | 2        | 9                 | 0                   |
| Unerst Con Edite Research Research |           |               | 489    | 882          | 1371   | 36     | 2 882         | 1244   | 127               | 0              | 127  | -155     | 461        | 616      | 20       | 7                 | 421                 |
| Unnan Candidate Received Report    | 10100002  | of 20 embring |        |              |        |        |               |        |                   |                |      |          |            | Previous | 1 2 3    | Next              |                     |
| Unitali Canalcale Received Report  | 3 1 to 10 | or so enures  |        |              |        |        |               |        |                   |                |      |          |            |          |          |                   |                     |

# SRLM can check the summary of Unnati Candidates received district wise and scheme wise.

|                                          | ILL               |            |                      |                   |          |            |                  |                |            |             |                        |        | SRLA     | I-ADMIN  |
|------------------------------------------|-------------------|------------|----------------------|-------------------|----------|------------|------------------|----------------|------------|-------------|------------------------|--------|----------|----------|
| Dashboard                                |                   |            |                      |                   |          | KP Id Gene | rated Unnati Car | ididate Receiv | ved Report |             |                        |        |          |          |
| Candidate Management 🔻                   |                   |            |                      |                   |          |            |                  |                |            |             |                        |        |          |          |
| Reports 🔻                                |                   |            |                      |                   |          |            |                  |                |            |             |                        | G      | ) Excel  |          |
| SMS Utilization Report                   |                   |            |                      |                   |          |            |                  |                |            |             |                        |        |          |          |
| PRI Incentive Report                     | Show 1            | o 🗸 entri  | es                   |                   |          |            |                  |                |            |             |                        |        | Search   |          |
| Mobilizer Incentive Report               |                   | 1          |                      |                   |          | T          |                  |                |            |             |                        |        |          |          |
| Sector Wise Registration Status          |                   |            |                      |                   |          |            |                  |                |            |             |                        |        |          |          |
| Monthly Report                           | st                | Temp       | Temp Id<br>Generated | Candidate         | Father   | Mother     |                  |                |            | Candidate   | Job<br>Card            | State  | District | Block    |
| summily report                           | no. 41            | Id II      | On II                | Name              | Name II  | Name       | Gender           | DoB IT         | Category   | Mobile II   | No 41                  | Name   | Name 1   | Name     |
| State Wise Employer Details              | 1                 | 21209081   | 02-12-2020           | Shakti            | krushnaa | laxmiy     | Male             | 26-10-1993     | sc         | 9853243775  | 123456789033           | ODISHA | ANUGUL   | TALACHER |
| Rural youths (BPL) from SECC             |                   |            |                      |                   |          |            |                  |                |            |             |                        |        |          |          |
| Summary Report                           | 2                 | 2122951954 | 10-03-2022           | Laxmi Naik        |          |            | Female           | 15-12-1987     | SC         | 9999999999  | OR-21-005-             | ODISHA | ANUGUL   | CHHENDI  |
| CVO Mast Parent                          |                   |            |                      |                   |          |            |                  |                |            |             | 005/34022              |        |          |          |
| CNO MEET REPAIL                          | 3                 | 2122979785 | 20-03-2022           | Atal Bhutia       |          |            | Female           | 15-08-1985     | OTHER      | 9999999999  | OR-21-005-             | ODISHA | ANUGUL   | CHHENDI  |
| JOB Mela Report                          |                   |            |                      |                   |          |            |                  |                |            |             | 009-                   |        |          |          |
| View Candidate Forwarded (Unnati)        |                   | 2122070706 | 20.02.2022           | Diranchi Bahara   |          |            | Mala             | 15.00.1000     | se         | 000000000   | 004/29993<br>08.31.005 | ODICUA | ANUSCIE  | CHURNOT  |
| Unnati Candidate Received Report         |                   | 21229/9/00 | 20-03-2022           | Do ancial Desiera |          |            | Prate            | 12-00-1903     | 50         | 3717973333  | 009-                   | ODISHA | ANODOL   | Christop |
| Lauret Status Shared Daniel              |                   |            |                      |                   |          |            |                  |                |            |             | 004/29995              |        |          |          |
| Cintant States States Report             | 5                 | 2122986584 | 22-03-2022           | Manasi Sahu       |          |            | Male             | 15-08-1987     | OTHER      | 99999999999 | OR-21-005-             | ODISHA | ANUGUL   | CHHENDI  |
| Unnati Status Report RSETI Wise          |                   |            |                      |                   |          |            |                  |                |            |             | 009-                   |        |          |          |
| State Level Configuration 🔻              | 6                 | 2122986685 | 22-03-2022           | Kumudini Biswal   |          |            | Male             | 05-12-1979     | OTHER      | 9999999999  | OR-21-005-             | ODISHA | ANUGUL   | CHHENDI  |
| Mobilizer 🔻                              |                   |            |                      |                   |          |            |                  |                |            |             | 009-                   |        |          |          |
| ://kaushalpanjee.nic.in/ddugky/sidebar/s | statewiseUnnatiRe | port.html  |                      |                   |          |            |                  |                |            |             | 004/29790              |        |          |          |

Thank You